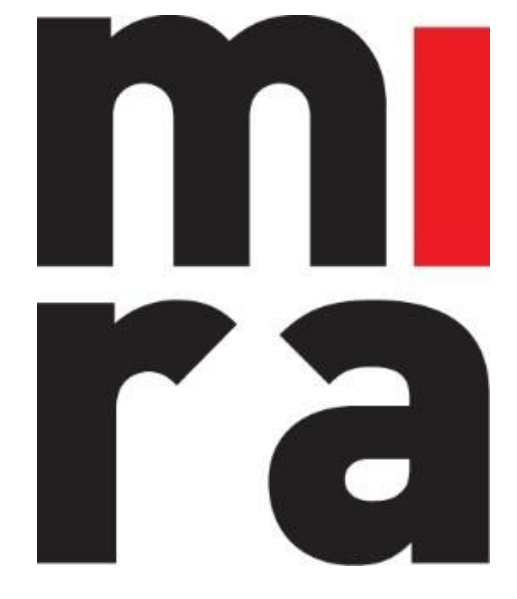

# Software for material and tool management

## MANUAL

PACKAGING

MIRA Software is a product of **IZIT bv** Dokter Armand Rubbensstraat 1 9240 Zele

Any questions? support@mirasoftware.be or +32 (0)52 52 07 49

## Table of contents

| 1. | Create a packaging (item) | .3  |
|----|---------------------------|-----|
| [  | Determining contents      | .3  |
| 2. | Filling                   | .5  |
| 3. | Checkout                  | . 6 |
| 4. | Adjusting a packaging     | .7  |
| (  | Customising the packaging | .7  |
| (  | Customising its contens   | .7  |
| 5. | History of contents       | . 8 |

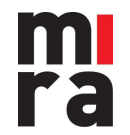

## 1. Create a packaging (item)

| Mira Mira                                                                                                    |                                                                                                    |                  |                        |                        |           | - 🗆 X   |
|----------------------------------------------------------------------------------------------------|----------------------------------------------------------------------------------------------------|------------------|------------------------|------------------------|-----------|---------|
| Chedout                                                                                                    | scheduling                                                                                                    | Stock            | Maintenance            | Basic data             | Settings  | Log out |
| Basic data                                                                                                    |                                                                                                    |                  |                        |                        |           |         |
| Via these basic files you can config<br>to use dashboard with clear tiles n<br>play. An overview of all materials v | gure the entire MIRA software. An easy<br>nakes sure the configuration is child's<br>within the company starts here. | Companies        | Departments            | Cost centers           | Employees |         |
|                                                                                                    |                                                                                                    |                  | Locations              | Items Items            | Suppliers |         |
|                                                                                                    |                                                                                                    | Units of measure | Maintenance categories | Maintenance conditions | Forms     |         |
|                                                                                                    |                                                                                                    | Customers        | Projects               | Certificates           | Statusses |         |
|                                                                                                    |                                                                                                    |                  |                        |                        | € 1/2 ▶   |         |
|                                                                                                    |                                                                                                    |                  |                        |                        |           |         |
|                                                                                                    |                                                                                                    |                  |                        |                        |           |         |

Start from the basic data and go to the item sheet to create a new item.

#### ?

Click on the additional option 'Packaging' and 'Save'. It is also important to indicate whether the packaging is expected back or not. When you create an item, you can assign the property 'packaging' to it with the following restrictions:

- A packaging item can <u>never</u> be bulk stock, but it can contain bulk stock.
- A packaging item can <u>only contain one item at a time</u>. However, different stock numbers of that item can be in the packaging together. This is the main difference with a composite item, which can consist of different items.
- Once a packaging item has been created and 'filled' (see further), <u>it can no longer be</u> <u>changed</u>.

| Pi Mra                                      | × .                        |               | ×         |
|---------------------------------------------|----------------------------|---------------|-----------|
| Search by name, lot number or serial number | <b>Q</b> Basic data        |               |           |
| Bulk Not Return                             | Name                       | Big bag       | EE EN 🗸 ^ |
| Bulk Return                                 | Supplier number            |               |           |
| Drill                                       | Supplier                   |               | · · ·     |
| Easter Eoo                                  | Category                   |               | · ·       |
| E-ship                                      | Cost center                |               | · ·       |
| FORKIIT                                     | Bulk                       | Bulk Non bulk |           |
| Hammer                                      | Packaging                  | V             |           |
| Lawn mower                                  | Is expected back           |               |           |
| Saw                                         | Standard order horizon     | 0.00          |           |
| Screws                                      | Standard minimum stock     | 0.00          |           |
| Таре                                        | Standard checkout period   | 0             |           |
| test                                        |                            |               | EN 🤟      |
|                                             | Remarks                    |               |           |
| locitiox                                    |                            |               |           |
| Truck                                       | Default amount at checkout | 0.00          |           |
| Van                                         | Niet meer leverbaar        |               |           |

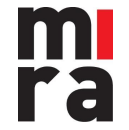

MIRA Software is a product of IZIT bv Dokter Armand Rubbensstraat 1 9240 Zele T: +32 (0)52 52 07 49

#### **Determining contents**

Once you have created a packaging item, you must determine what its contents can be, in other words: with which items this packaging <u>can</u> be filled.

You do this via the options 'composition' and then via the button with the '+ sign'.

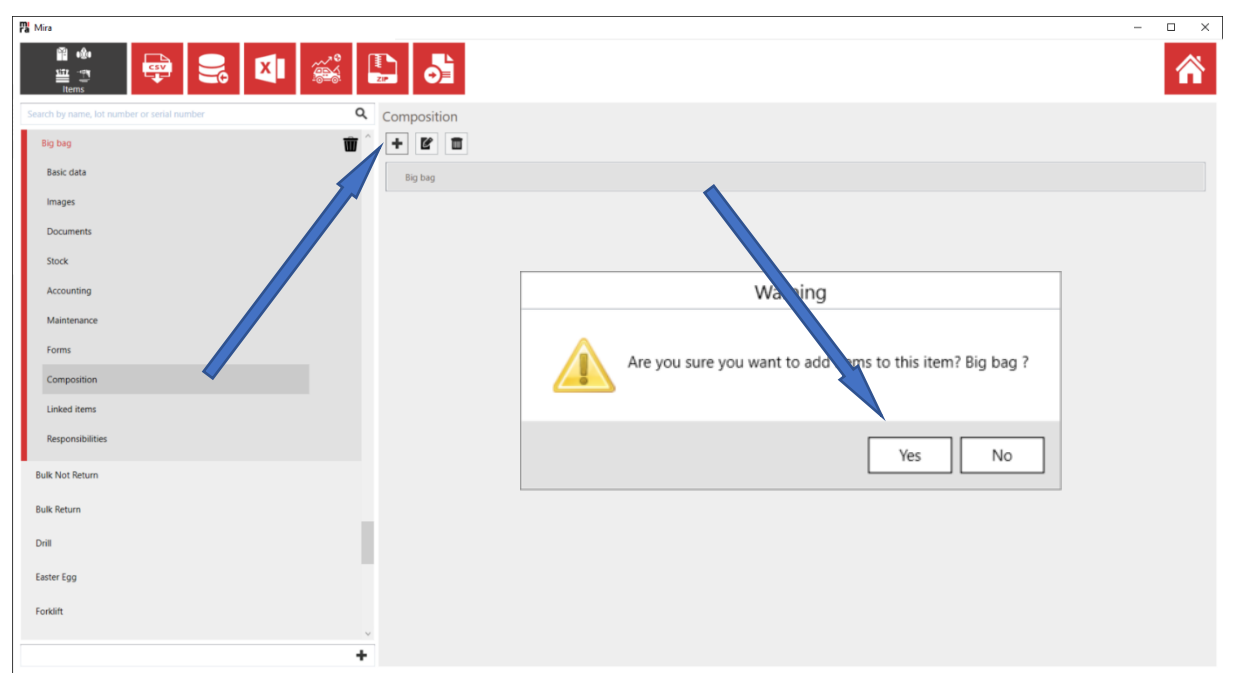

You will get an overview of all items in MIRA and you can select one or more items which <u>can be</u> <u>included</u> in the packaging, with the desired number.

|                                                               | ]             |              | - 0 | × |
|---------------------------------------------------------------|---------------|--------------|-----|---|
| ltem<br>✓ Bulk<br>● Only bulk stock<br>Only non bulk stock    |               |              |     |   |
| Quantity Item                                                 | Item category | Bulk stock   |     |   |
| 0.00 Vis                                                      |               | $\checkmark$ |     | ^ |
| 0.00 Screws                                                   |               | ~            |     |   |
| 5.00 Garden bark 50I                                          |               | 1            |     |   |
| 10.00 Potting soil 25I                                        |               | ~            |     | - |
| elected<br>Garden bark 50I - 5 p.<br>Potting soil 25I - 10 p. |               |              |     |   |
|                                                               |               |              | OK  |   |

It is now determined what the content of the packaging can be. A packaging item can contain one or more item and corresponding quantities, but never several articles at once.

You can now fill the packaging item.

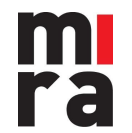

#### 2. Filling

A packaging item behaves within MIRA as another (composed) item. This means that you first have to create the item and then generate stock (a lot number) for it. So you are not going to fill a package item, but a lot number that is linked to that package item.

| 73 | Mira                                           |                                    | - |   |
|----|------------------------------------------------|------------------------------------|---|---|
|    | 📫 🖶 😪 🕄 🐝 🔛 d                                  |                                    |   | ñ |
|    | earch by name, lot number or resial number 🔍 🔍 | Composition                        |   |   |
| I  | Big bag 🗰 ^                                    | + 12 0                             |   |   |
| I  | Basic data                                     | + Big bag                          |   |   |
|    | Images                                         | Garden bark 501 - Quantity: 5      |   |   |
| I  | Documents                                      | Potting soil 251 - Quantity: 10,00 |   |   |
| I  | Stock                                          |                                    |   |   |
| I  | Accounting                                     |                                    |   |   |
| I  | Maintenance                                    |                                    |   |   |
| I  | Forms                                          |                                    |   |   |
| I  | Composition                                    |                                    |   |   |
| I  | Linked items                                   |                                    |   |   |
| I  | Responsibilities                               |                                    |   |   |
| -  | +                                              |                                    |   |   |

To do this, you go to the created lot number -> 'Composition'. When you click on the button 'search item', you can select the item with which you want to fill the packaging item.

You also need to enter the exact number. Please note that the number that you allocate (fill up) may be less than the number that you have entered beforehand in 'determining content', but no more.

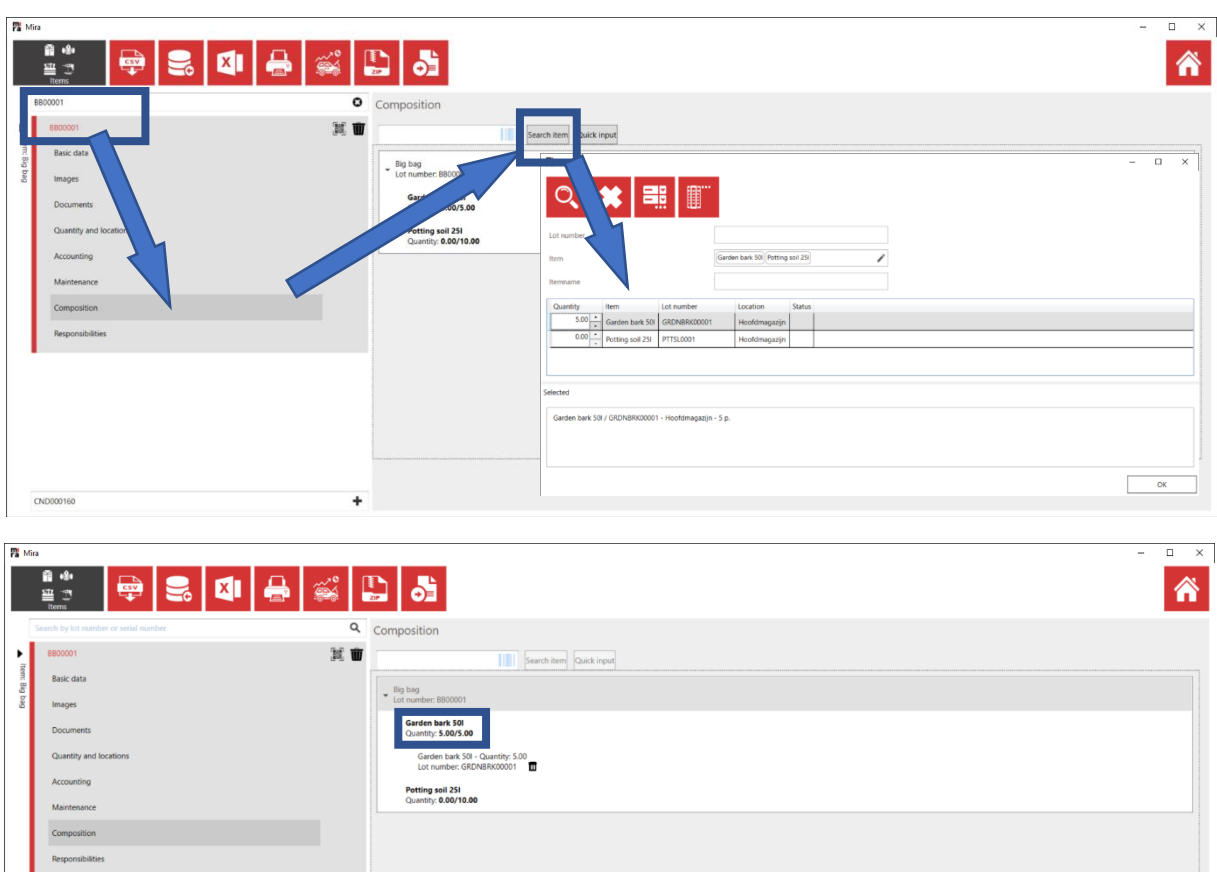

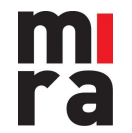

MIRA Software is a product of IZIT bv Dokter Armand Rubbensstraat 1 9240 Zele T: +32 (0)52 52 07 49

#### 3. Checkout

Checkout is done in the traditional way, but you will be asked whether the packaging must also be checked out.

If you choose not to check out the packaging along, only the contents will be checked out and the packaging item will be 'emptied'.

If you choose to check out the packaging, the entire contents will be lent out.

| 78 Mira                               |                                                                                                    | - 🗆 ×           |
|---------------------------------------|----------------------------------------------------------------------------------------------------|-----------------|
| 🔍 🗰 🕢 🌶 छ 😲 🗲 १                       |                                                                                                    | 裔               |
| Check out C \Xi                       | Used filter fields: Checked out by                                                                                                    | Filter fields 🗸 |
| $(\mathbf{f})$                        | Open checkouts only     Checkout date     Quantity     Checked out by     Checkout location     Use location       Image: Image: |                 |
| Imployee<br>[mployee A v              | Packagingsettings X                                                                                                    |                 |
| Company<br>IDT<br>Cost center         | You have selected a packaging item. What do you want to do with the packaging on checkout?                                                                                                    |                 |
| Department                            | Exclude packaging from the checkout                                                                                                    |                 |
| Customer                              | Include packaging on checkout                                                                                                    |                 |
| · · · · · · · · · · · · · · · · · · · |                                                                                                    |                 |

You will be able to consult the history of each packaging item as you would any other item, both via the checkout and consultation screen. If MIRA doesn't show the packaging in checkout, please check whether the item is expected back or not.

| Mira             |                 |             |                                        |                    |                     |          |               |                |                   |              | - 0 ×           |
|------------------|-----------------|-------------|----------------------------------------|--------------------|---------------------|----------|---------------|----------------|-------------------|--------------|-----------------|
| ୍ 🗱              | و بي 🔊 🍋 🌜 🕙    | <b>(*</b> 1 | 🗊 🔒 🕓 🏭                                |                    |                     |          |               |                |                   |              | Â               |
| Check in         |                 | c \Xi       | Used filter fields: Checked out by     |                    |                     |          |               |                |                   |              | Filter fields 💙 |
|                  |                 |             | Open and closed checkouts              |                    |                     |          |               |                |                   |              |                 |
|                  |                 |             | item                                   | Lotnumber          | Checkout date       | Quantity | Checked in by | Checked out by | Checkout location | Use location |                 |
|                  |                 |             | Big bag                                | BB00001            | 22/04/2021 13:41:20 | 1.00     |               | Employee A     |                   |              |                 |
|                  |                 |             | Garden bark 501 Lot number: GRDNBRK00  | 001 Quantity: 5.00 |                     |          |               |                |                   |              |                 |
|                  |                 |             |                                        |                    |                     |          |               |                |                   |              |                 |
|                  |                 | ^           |                                        |                    |                     |          |               |                |                   |              |                 |
| Checked in by    |                 |             |                                        |                    |                     |          |               |                |                   |              |                 |
| Employee A       |                 | ~           |                                        |                    |                     |          |               |                |                   |              |                 |
|                  | Company         |             |                                        |                    |                     |          |               |                |                   |              |                 |
|                  | IZIT            |             |                                        |                    |                     |          |               |                |                   |              |                 |
|                  | Cost center     |             | Toolbox                                | TLBX00001          | 20/04/2021 11:04:53 | 1.00     |               | Employee A     |                   |              |                 |
|                  |                 |             |                                        |                    |                     |          |               |                |                   |              |                 |
|                  | Department      |             |                                        |                    |                     |          |               |                |                   |              |                 |
|                  | Construction    | - 5         |                                        |                    |                     |          |               |                |                   |              |                 |
| Checkin date     |                 | _           |                                        |                    |                     |          |               |                |                   |              |                 |
|                  |                 | ÷ *         |                                        |                    |                     |          |               |                |                   |              |                 |
| Checkin location |                 | ~           |                                        |                    |                     |          |               |                |                   |              |                 |
| Barcode          |                 |             |                                        |                    |                     |          |               |                |                   |              |                 |
|                  |                 |             |                                        |                    |                     |          |               |                |                   |              |                 |
| New              | tem Search item |             |                                        |                    |                     |          |               |                |                   |              |                 |
|                  |                 |             | Number of records: Z Count selected: 0 |                    |                     |          |               |                |                   |              |                 |

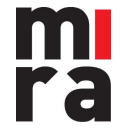

MIRA Software is a product of IZIT bv Dokter Armand Rubbensstraat 1 9240 Zele T: +32 (0)52 52 07 49

## 4. Adjusting a packaging

You can make an adjustment (numbers, other content, ...) to a packaging item in the item sheet.

(see Creating packaging items).

You can also adjust the packaging item via the stock consultation screen.

Adjust via stock -> consultation

| ra Mira                                  |                                |                    |                           |                      |             |
|------------------------------------------|--------------------------------|--------------------|---------------------------|----------------------|-------------|
| ् 🗱 🌶 🗵                                  | 🕓 📓 🔀 🖪                        | 🗟 😲 🚺 🗮            |                           |                      | 裔           |
| Status                                   |                                | Afschrijvingsdatum | From 15/04/2021 13:56:44  | * *                  | <u>د</u>    |
| Itemname                                 | big bag                        |                    | To 22/04/2021 13:56:44    | * *                  | femplat     |
| Lot number                               |                                | Actual location    |                           | •                    |             |
| Minimum stock Under minimum stock        |                                | Item               |                           | 1                    |             |
| Above minimum stock Bulk Only bulk stock |                                | Item category      |                           | •                    |             |
| Only non bulk stock                      | Lot number                     | Item cat           |                           |                      |             |
| Big bag                                  | EB00001                        |                    |                           |                      |             |
| heter                                    | Location Is par                | rt of              |                           |                      | Total price |
| Item: Big bag                            | Location: Hoofdmagazijn        | Do vo              | u want to adit the packar | ning or the content? | 0.00        |
| Lot number: BB00001                      | Actual location: Hoofdmagazijn |                    | u want to euit the packag | ging of the content: |             |
|                                          |                                | -                  |                           |                      |             |
|                                          |                                |                    | _                         |                      |             |
|                                          |                                |                    | Pa                        | ckaging Content      |             |
|                                          |                                |                    |                           |                      |             |
|                                          |                                |                    |                           |                      |             |
|                                          |                                |                    |                           |                      |             |
| <                                        |                                |                    |                           |                      |             |
|                                          |                                |                    |                           |                      | >           |

When you want to customise the packaging item in this way, you have the choice between customising the packaging or customising the contents.

#### Customising the packaging

- Change composition
- Changing content
- Change location
- ...

#### **Customising its contens**

Allows you to make changes to the article itself (the content), e.g. cost prices, new locations, purchase prices, suppliers, ...

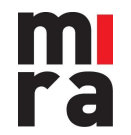

## 5. History of contents

U kan op elk moment de historiek van een verpakking bekijken:

- Wat de inhoud op een bepaald verpakkingsartikel (lotnummer) op een bepaald moment was.
- Welke aantallen er op een bepaald moment in een verpakking (met een bepaald lotnummer) zaten.
- De graad van vulling.
- De operator verantwoordelijk voor de (gedeeltelijke) vulling.
- Enz.

| Pa Mira                                                  |                           |                           |                     |         |                 |               |              |         |          |             |      |            |        | -         | · 🗆 ×    |
|----------------------------------------------------------|---------------------------|---------------------------|---------------------|---------|-----------------|---------------|--------------|---------|----------|-------------|------|------------|--------|-----------|----------|
| ् 🗱 🌶 🗵                                                  | <b>()</b>                 | 👷 🖪                       | 🗟 🥸                 | X       |                 |               |              |         |          |             |      |            |        |           | 裔        |
| Status                                                   |                           | 1                         | Afschrijvingsdatum  |         |                 | From 15/04/20 | 021 13:56:44 | 4       |          | × ×         |      |            |        |           | \$<br>\$ |
| Itemname                                                 | big bag                   | History of stock: BB00001 |                     |         |                 |               |              |         |          |             |      | -          |        | ×         | femplat  |
| Lot number<br>Minimum stock<br>Under minimum stock       |                           | ୍ 🗱                       |                     |         |                 |               |              |         |          |             |      |            |        |           | -        |
| Above minimum stock Bulk Only bulk stock Only bulk stock |                           | Date                      |                     | From 1  | 5/04/2021 14:06 | 21            | *            |         |          |             |      |            |        | nplates 🔊 |          |
|                                                          | Lot number                |                           | Data                | 1       | Country (+ (-)  |               | × 1          | Demode  | C        | Tatal solar |      | Helt erler | 11 mar | Ţe.       |          |
|                                                          | E800001                   | Action<br>BOOKED IN       | 22/04/2021 13:05:40 | Hoofder | Quantity (+/-)  | Loo           | Reference    | Nemanks | supplier | 0.00        | 1.00 | 0.00       | adm    |           |          |
| Lot number                                               | Location                  | NEW CONTENT               | 22/04/2021 13:24:21 | Hoofdm  | 500             | 5.00          |              |         |          | 0.00        | 5.00 | 0.00       | adm    | :e        | <u>^</u> |
| harry Dia har                                            | Leasting the descention   | PARTIALLY FILLED          | 22/04/2021 13:24:21 | Hoofdm  | 5.00            | 5.00          |              |         |          | 0.00        | 5.00 | 0.00       | adm    | -17       |          |
| Lot number BR00001                                       | Actual location: Hoofdmag | COMPLETELY FILLED         | 22/04/2021 13:24:21 | Hoofdm  | 5.00            | 5.00          |              |         |          | 0.00        | 5.00 | 0.00       | adm    | _         |          |
|                                                          | Actual location. Hoolamay | DEFINITIVELY LENT OUT     | 22/04/2021 13:41:20 | Hoofdm  | -1.00           | 0.00          |              |         |          | 0.00        | 1.00 | 0.00       | adm    |           |          |
|                                                          |                           |                           |                     |         |                 |               |              |         |          |             |      |            | 0011   | -         |          |
|                                                          |                           |                           |                     |         |                 |               |              |         |          |             |      |            |        |           |          |
|                                                          |                           |                           |                     |         |                 |               |              |         |          |             |      |            |        |           |          |
|                                                          |                           |                           |                     |         |                 |               |              |         |          |             |      |            |        |           |          |
|                                                          |                           |                           |                     |         |                 |               |              |         |          |             |      |            |        |           |          |
|                                                          |                           |                           |                     |         |                 |               |              |         |          |             |      |            |        |           |          |
|                                                          |                           |                           |                     |         |                 |               |              |         |          |             |      |            |        |           |          |
|                                                          |                           |                           |                     |         |                 |               |              |         |          |             |      |            |        |           |          |
|                                                          |                           | Number of records: 5      |                     |         |                 |               |              |         |          |             |      |            |        |           |          |

Number of records: 1 Count selected: 1

Total price (value of selected stock): 0.00

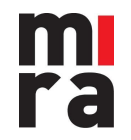